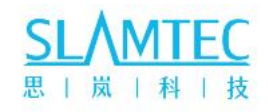

# **SLAMTEC Aurora**

## 视觉激光一体化定位和建图传感器

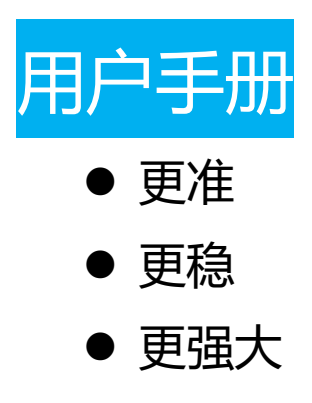

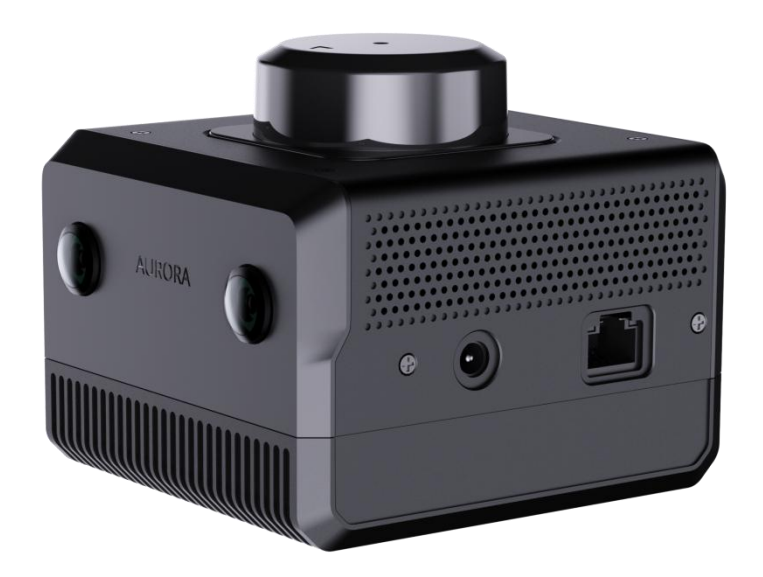

上海思岚科技有限公司

| 1. | 产品概述                                  | 2      |
|----|---------------------------------------|--------|
| 2. | 外观介绍                                  | 3      |
|    | 2.1 指示灯                               | 3      |
|    | 2.2 按键                                | 4      |
|    | 2.3 以太网                               | 4      |
|    | 2.4 WIFI                              | 5      |
| 3. | 建图                                    | 5      |
|    | 3.1 准备工作                              | 5      |
|    | 3.2 Aurora 开机                         | 5      |
|    | 3.3 笔记本连接 Aurora                      | 5      |
|    | 3.4 启动 RoboStudio                     | . 6    |
|    | 3.5 设置场景策略                            | 6      |
|    | 3.6 初始化 Aurora                        | 7      |
|    | 3.7 开始建图                              | 8      |
|    | 3.8 运行 AuroraCore-remote Visualizer   | 10     |
| 4. | 保存地图                                  | 12     |
| 5. | 固件升级                                  | 12     |
| 6  | 二···································· | 14     |
| 7. | 修订历史                                  | <br>15 |
|    |                                       |        |

### 1. 产品概述

Aurora 是 SLAMTEC 公司全新打造的融合了激光、视觉、惯导和深度学 习技术,一体化的定位与建图感知传感器。该传感器无需外部依赖,开机即可 实现室内外三维高精度建图,并且拥有六自由度定位能力。同时,产品也配备 了完善的开发工具链,包括图形化交互软件 RoboStudio,可用于二次开发的 SDK 等,帮助用户快速构建出个性化应用并加速下游产品落地。该产品具有以 下特点:

- 融合激光 + 双目视觉 + IMU 多源融合算法,支持外部拓展(GPS/RTK、 里程计等)
- 提供室内外三维建图和定位功能
- 融合 AI 技术,提升三维感知能力
- 拥有完整的工具链, 支持客户端的应用扩展
- 行业领先的系统稳定性

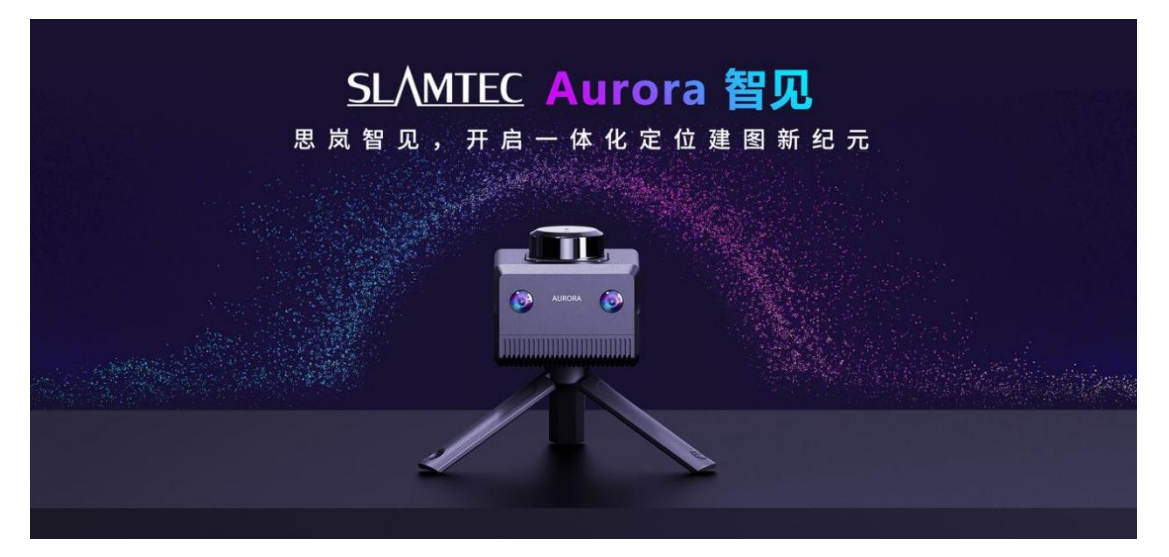

Aurora 产品以一体化形态为客户提供三维建图与定位能力,由其采用思岚 独有的激光-视觉-IMU 融合 SLAM 算法,结合视觉、激光特性,可进行每秒 10 次以上的地图数据融合和最大百万平米地图数据绘制。思岚提供可二次开发 的工具链,包括可视化交互工具 RoboStudio、C++ SDK、 JAVA SDK、 Restful API SDK、 ROS SDK 等。

## 2. 外观介绍

2.1 指示灯

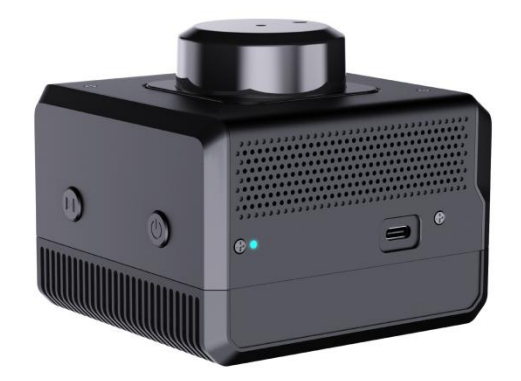

#### 指示灯状态说明如下

| 指示灯状态 | 说明             |
|-------|----------------|
| 红色长亮  | 开机中            |
| 黄色闪烁  | 开机完成,等待初始化     |
| 黄色长亮  | 系统初始化完成,等待开始建图 |
| 绿色长亮  | 正在建图           |
| 红色闪烁  | 设备异常           |
| 绿色闪烁  | 暂停建图           |

#### 2.2 按键

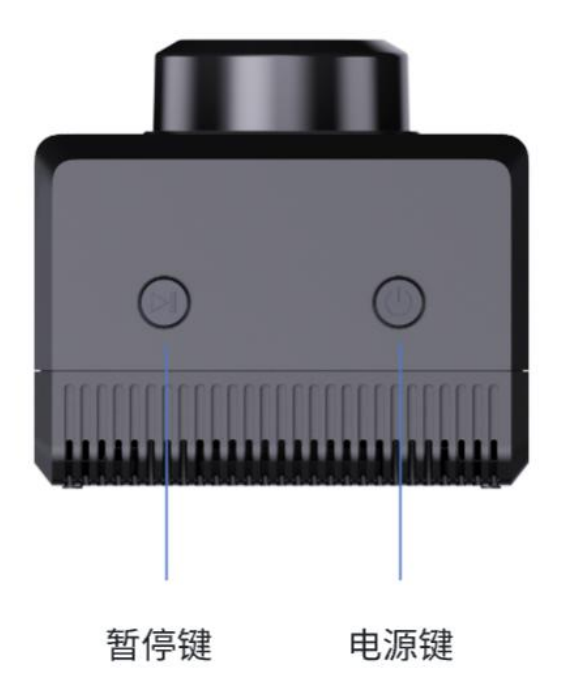

#### 电源键

- 长按电源键八秒,设备进入待机状态
- 待机状态下,短按电源键,设备开机

#### 暂停键

• 短按电源键,设备暂停建图

#### 2.3 以太网

Aurora 以太网默认配置模式为静态 IP 模式, IP 地址为 192.168.11.1。电脑连接以太网,通过浏览器访问 192.168.11.1,可以获取 Aurora 的设备信息,并对 Aurora 进行简单配置。

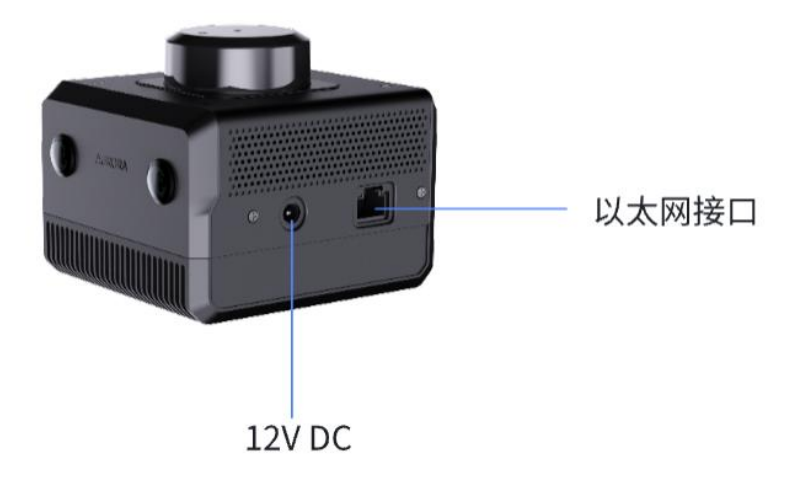

#### **2.4** WIFI

Aurora 板载 2.4G/5G 双频 WiFi 芯片,默认配置为 AP 模式。Aurora 开机后,自动生成一个名为"SLAMWARE-Aurora-xxxxxx"的热点,具体热点名称可查看机身标签。

## 3. 建图

#### 3.1 准备工作

准备笔记本电脑一台,安装 RoboStudio 可扩展的机器人管理与开发软件 思岚科技 (SLAMTEC)和 AuroraCore-remote Visualizer (联系思岚支持获取)。

#### 3.2 Aurora 开机

使用 DC12V 2A 电源供电,设备开机。

#### 3.3 笔记本连接 Aurora

#### 3.4 启动 RoboStudio

启动 RoboStudio, 点击"文件"->"机器人", 右键"机器人"导航栏空白处, 选择"手动连接机器人"。

| ✤ 思岚科技 Robo | Studio                    |             |                |                    |  |
|-------------|---------------------------|-------------|----------------|--------------------|--|
| 文件 视图       | 工具 帮助                     |             |                |                    |  |
| 🗐 雷达        | │ 机器人                     | ☑ 地图<br>编辑器 | ◎ 多楼层<br>地图编辑器 | ■ SlamCube<br>配置工具 |  |
| 机器人         |                           |             |                |                    |  |
| 本地          |                           |             |                |                    |  |
| ▶ 手动连接历史    | <b>手动连接机器人</b><br>断开当前机器人 |             |                |                    |  |

在弹出的窗口中,在"IP地址"栏输入"192.168.11.1",然后点击"连接"按钮连接设备。

| ••••••• 连接SLAMWARE X                          |              |  |  |
|-----------------------------------------------|--------------|--|--|
| IP地址                                          | 192.168.11.1 |  |  |
| 端口                                            | 1445         |  |  |
| 注意:<br>可以直接连接机器人的Wifi网络或让机器人先<br>连接到本地Wifi网络。 |              |  |  |
| 连打                                            | 接 取消         |  |  |
|                                               |              |  |  |

#### 3.5 设置场景策略

选择"调试"->"场景策略",在侧边栏选择合适的场景策略,点击"设置",然后点击"重启应用"。

#### 场景策略说明

Aurora 支持两种场景切换模式,用户可根据实际建图选择合适的场景策略。 思岚建议的场景及其场景策略如下:

### <u>SLAMTEC</u>

| 典型场景                                                                            | 场景特点                                                       | 推荐策略                |
|---------------------------------------------------------------------------------|------------------------------------------------------------|---------------------|
| 写字楼,办公室,政务中心,<br>医疗机构,酒店                                                        | 激光观测较为丰富, 且环境中存在较多相<br>似场景, 容易出现错误闭合问题场景。                  | Indoor<br>(default) |
| 大型停车场,商场,地铁站,<br>高铁候车厅,面积较大的政务<br>中心、医疗机构、酒店大厅<br>典型室外场景,园区,街道,<br>草坪,环形体育场、体育馆 | 场景开阔,场景面积较大,容易出现超出<br>激光观测范围情况,整体观测较为稀疏,<br>环境易变,存在各种地形适配。 | outdoor             |

#### 3.6 初始化 Aurora

将 Aurora 摄像头对准一处特征较多的地方。点击 Robostudio-> "SLAM" -> "清空地图"。清空地图后 RoboStudio 界面上显示"感叹号",保持设备静止不动,等待初始化完成。

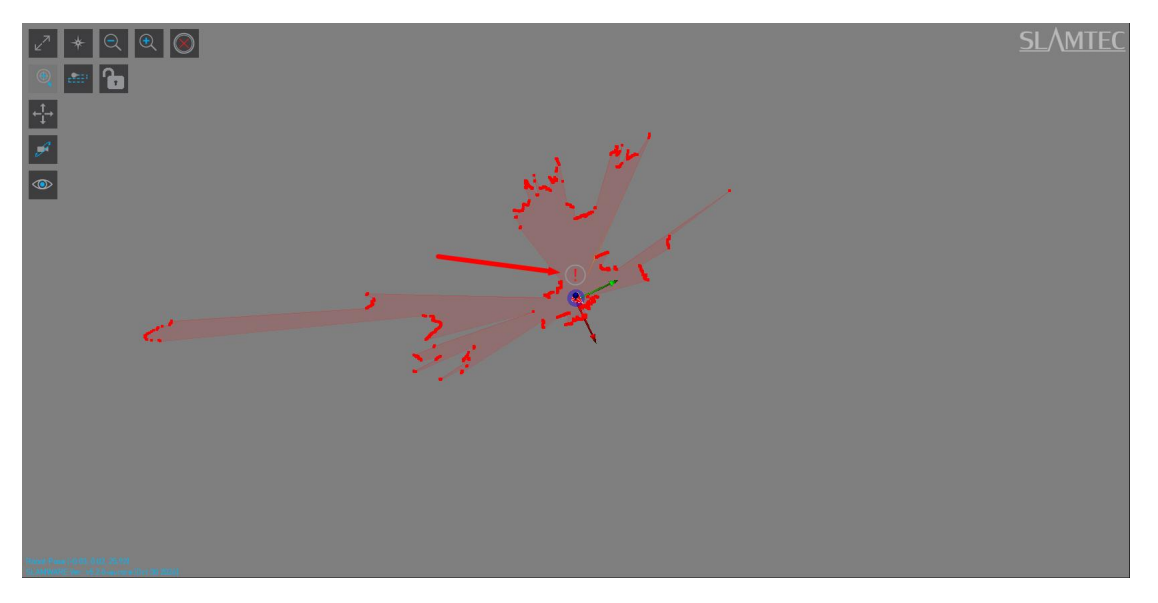

初始化完成后,感叹号消失,显示地图,指示灯变为绿色。

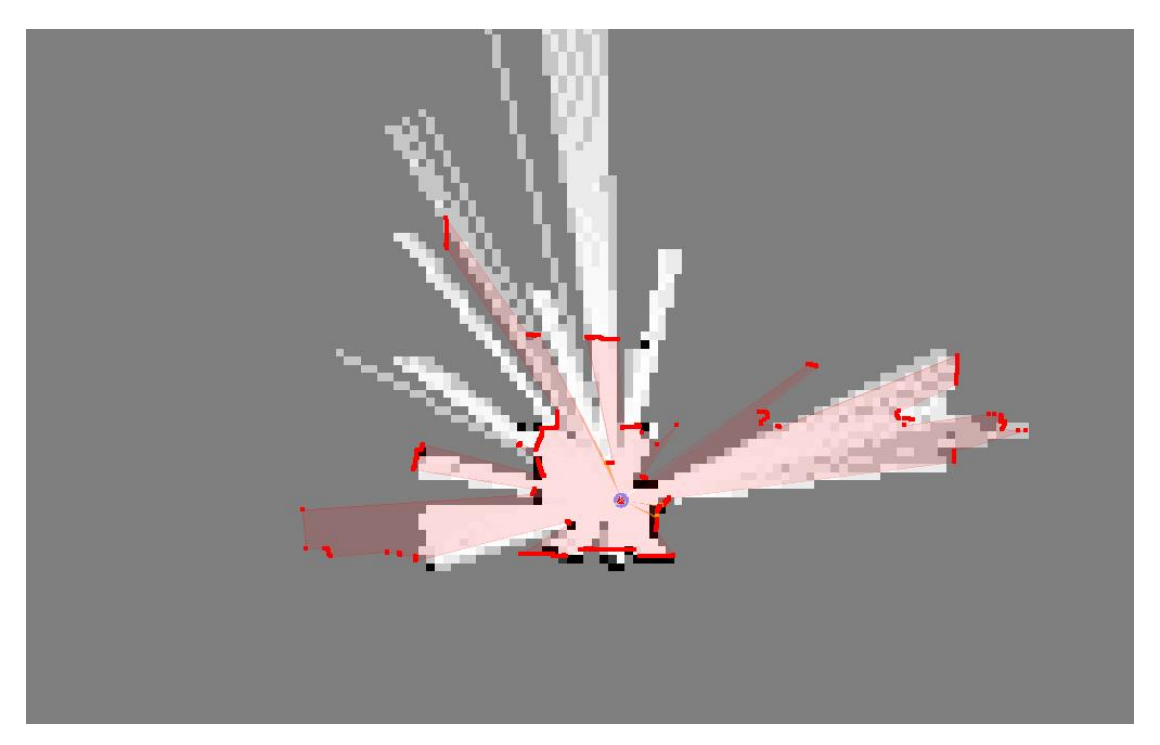

#### 注意:

- 初始化时,尽可能保证设备平稳。
- 初始化时, Aurora 应对准特征较多的区域, 且距离在 2-3 米内, 避免空旷 平原等特征较少的环境、大范围玻璃等有折射的环境以及有较多动态物体 的区域, 以保证充足的初始化特征, 得到更好的数据结果。静止 3 秒后, 待系统初始化成功后, 开始移动设备, 进入工作状态。

#### 3.7 开始建图

初始化完成后,即可进行建图。

行进路线规划与建议:

- 保证扫描过程中有尽可能丰富的观测
- 尽可能避免一直在扫描新的区域,可以适当走一定的回环
- 尽可能避免动态物体带来的影响
- 尽可能多走产生闭环的环路
- 对已闭环的区域,不要重复走,以降低内存消耗

建图注意事项:

- 每次准备建立一张完整的新地图前请清空地图,否则无法保证建图优化引 擎生效。
- 保持设备水平,一般情况下,设备倾斜尽可能不超过 20°。
- 保持设备平稳,避免大幅度晃动设备。急停或突然走动会在一定程上影响
  建图精度与效果。
- 环路回到原点后,保持机器人运动,多走重合的路,不可立刻停止移动。
- 环路回到原点后,如地图不闭合,则继续行走,直到闭环为止。
- 手持建图时,以正常步行速度行走即可。遇到一些特征较少、狭小的空间, 或是遇到转弯等情况,建议减慢速度。
- 室内场景如涉及多个房间或楼层扫描时,请提前将室内的门打开,且在过门时,缓慢扫描,在门口侧身停留一段时间扫描,以保证可以同时扫描门口两侧特征。如扫描时遇门未打开情况时,在靠近门口前缓慢转身,将仪器背对门口,背身打开门口,缓慢进入。

进出门

- 需要侧身进出门,保证激光和视觉和进门前有共同的视野,更好的衔接数据。
- 进出狭小空间:扫描完狭小空间退出时,需要观察扫描过程中参照物是否
  足够、结构特征是否明显。

如果不满足以上两个条件,退出时要尽可能把视角对准结构化特征好的区域,同时避免发生过大的视角切换。

#### 建图路线示例

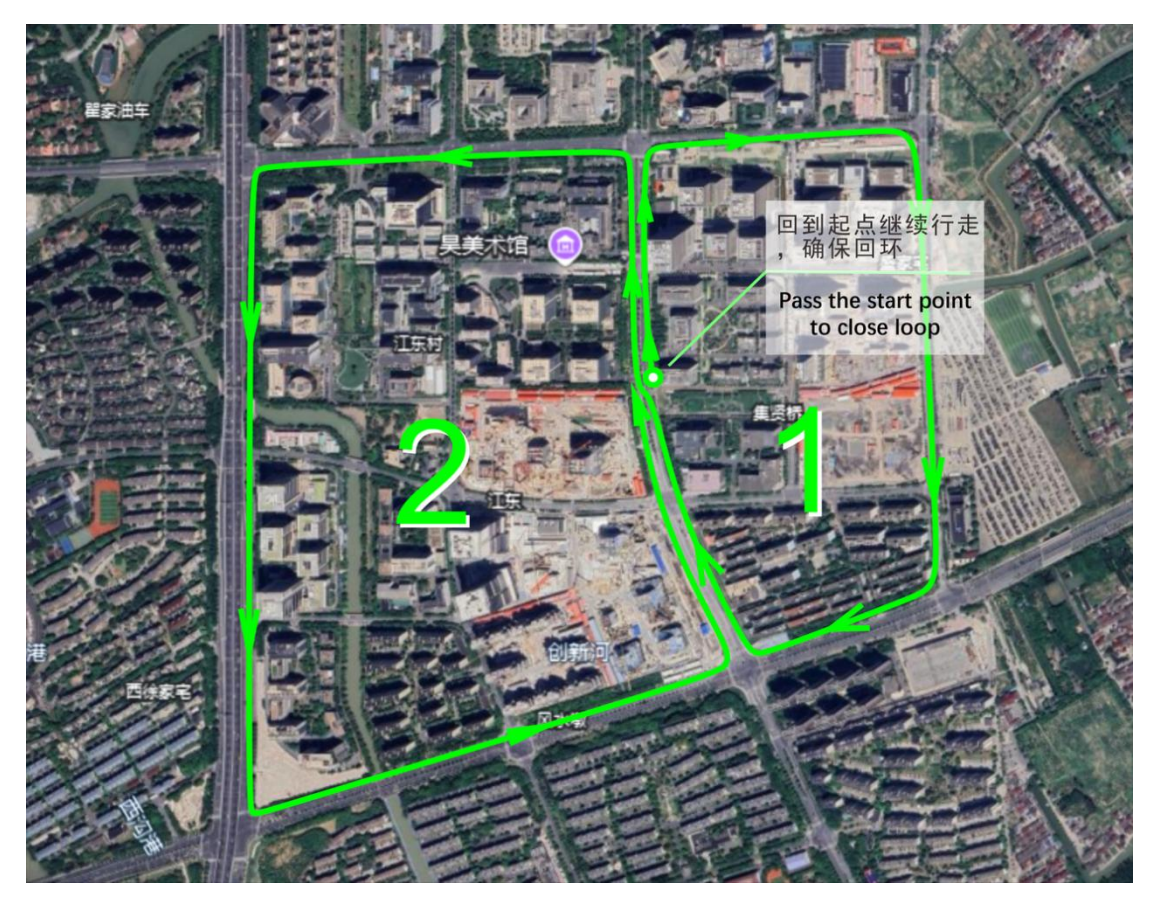

#### 3.8运行 AuroraCore-remote Visualizer

使用 AuroraCore-remote Visualizer 可以查看视觉生成的轨迹和点云。

1. 双击 aurora\_remote.exe 运行 AuroraCore-remote Visualizer, 在弹出 的窗口中, 在"手动输入地址"栏输入 IP 192.168.11.1, 然后点击"连接"按 钮连接设备。

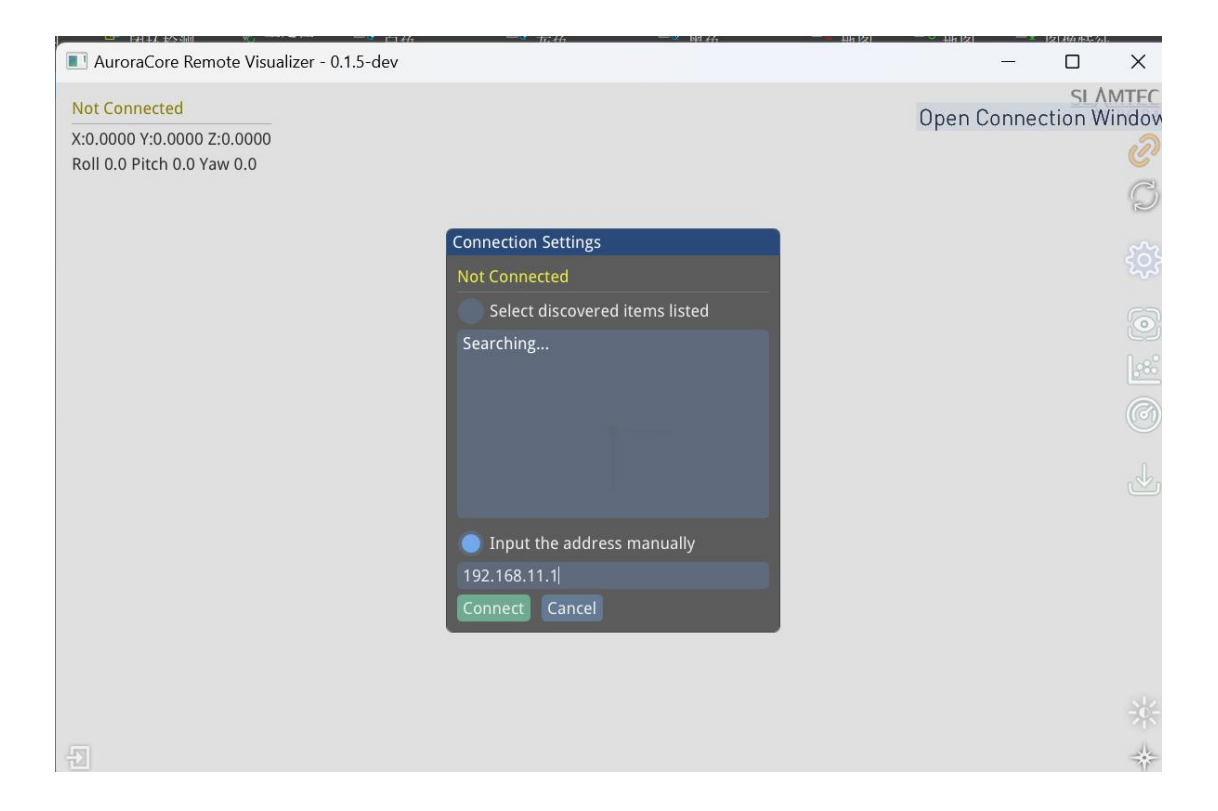

2. 点击右侧工具栏的 "Toggle Frame View"即可显示相机观测到的图片及特征点

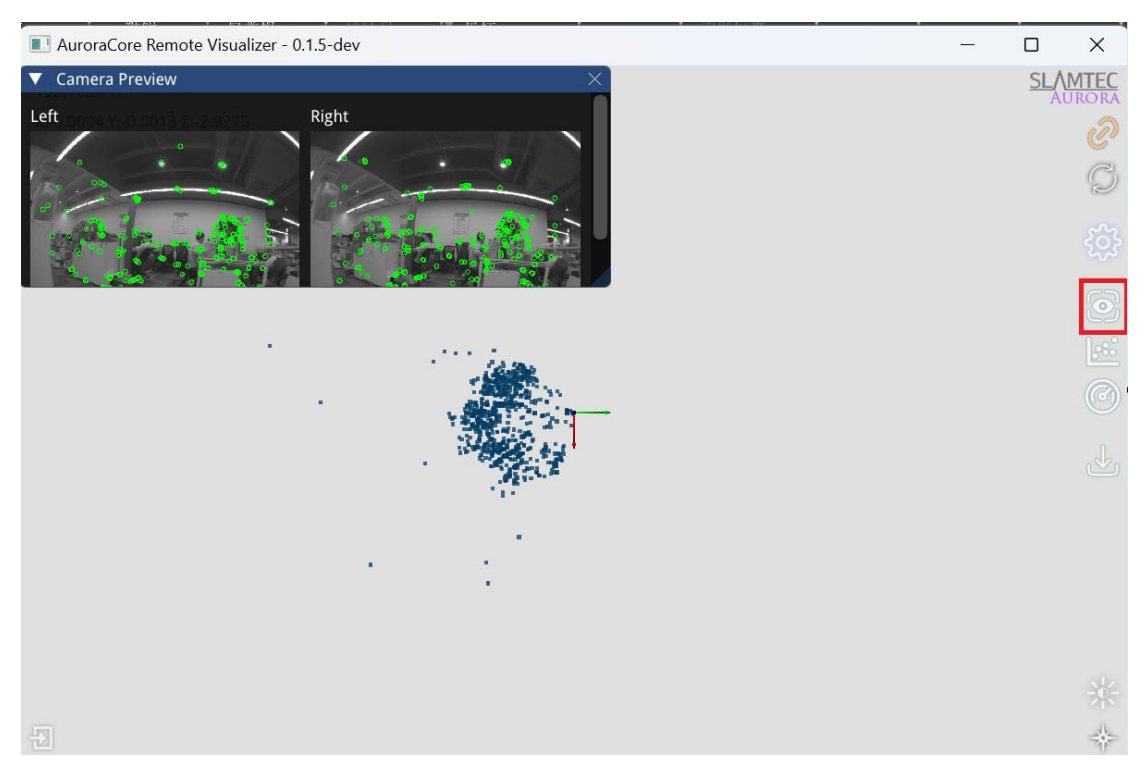

## 4. 保存地图

RoboStudio 点击"文件"->"地图编辑器"->"保存文件"保存地图到 电脑。

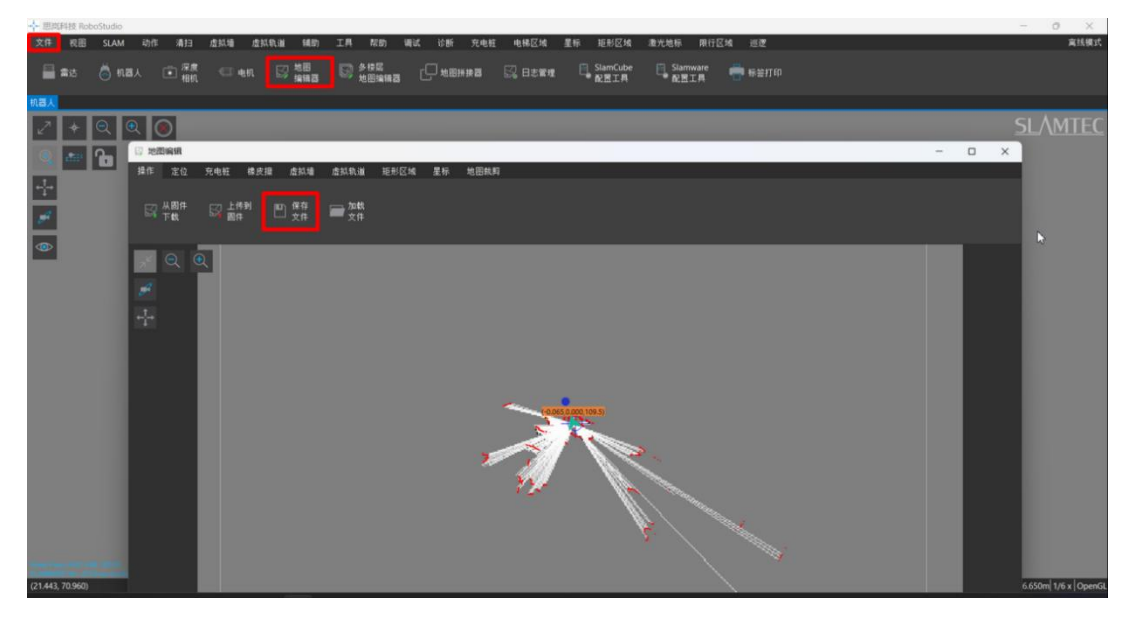

- 5. 固件升级
- a. Aurora 设备上电
- b. 笔记本连接 Aurora 热点或以太网
- c. 浏览器访问 192.168.11.1, 进入如下页面

| TT + Device Info - Slamtec Device Ma | × +                                                                                  |                                      |                                | - 0 ×         |
|--------------------------------------|--------------------------------------------------------------------------------------|--------------------------------------|--------------------------------|---------------|
| ← → C Q ▲ 不安全                        | 192.168.11.1/index.html#/dashboard/info                                              |                                      | A* 12 0 12                     | i @ D ¥ % … 🔇 |
| 🛅 网页 🎦 linux 🎦 tq2440 🛅 uboot 🧯      | ] ZYNQ 🎦 开读网站 🎦 4G 🎦 firefly 📋 蓝牙 📋 adb sh                                           | ell 🛅 ros 🛅 xavier 🎦 MIPI camera 🔞 C | QQ邮箱 🗚 上海思岚科技有限 🔀 Wiki - Slamt | ec > 🛅 其他议藏来  |
| 🕂 Management                         |                                                                                      |                                      |                                | Sign In       |
| Dashboard                            | Device Information                                                                   |                                      |                                | ٥             |
| System *                             | Product Name: Slamtec Aurora<br>Firmware Version: release-aurora-1.0.0-beta-20240920 |                                      |                                |               |
| Advanced   Y                         | Device Model: Aurora A1M1                                                            |                                      |                                |               |
|                                      | Networking Status                                                                    |                                      | Þ                              |               |
|                                      | Wireless Mode: AP(SG)                                                                | Wireless SSID: SLAMWARE-Aurora       | Wireless IP: 192.168.11.1      |               |
|                                      | Components                                                                           |                                      |                                |               |
|                                      | Type SN                                                                              | )                                    | Firmware Version               | Comments      |
|                                      | LIDAR 8987E195C1E49BC0A5E29CF71D534                                                  | D63                                  | 1.2.1_rtm (Jun 19 2024)        | Model: S3M1   |

#### d. 点击"Sign in",进入登陆页面

| TT + Login - Slamtec Device Manager × +                      |                                                                                  | - 0 X     |
|--------------------------------------------------------------|----------------------------------------------------------------------------------|-----------|
| ← → C 命 ▲ 不安全   192.168.11.1/index.html#/user/login          |                                                                                  | ¥ 🗞 🔇     |
| 💼 网页 💼 linux 🎦 tq2440 💼 uboot 💼 ZYNQ 🎦 开源网站 🍋 46 🛅 firefly 🚞 | ) 重牙 🛅 adb shell 🎦 ros 🎦 xavier 🎦 MiPi camera 🙆 QQ邮箱 🛷 上應思於時限有限 💥 Wiki - Slamtec | > 🛅 其他改藏夹 |
|                                                              | SLAMIEC I<br>Stantic Device Management<br>Username & Password                    |           |
|                                                              | Sign In                                                                          |           |
|                                                              | Copyright © 2019 Shanghai Siamtec Co., Ltd.                                      |           |

- e. 输入账号: admin 密码: admin111
- f. 点击 "System" → "Firmware Update" → "Select File" 选择升级的固件

| + Timuane Gadate - Slaveer () 🗶 🔶                                                                                                    |                                                                                                    |                                                      | 0 - A ×                   |
|----------------------------------------------------------------------------------------------------|----------------------------------------------------------------------------------------------------|------------------------------------------------------|---------------------------|
| $\leftarrow \rightarrow \bigcirc \bigcirc \bigcirc \bigcirc \bigcirc \bigcirc \bigcirc \bigcirc \bigcirc \bigcirc \bigcirc \bigcirc \bigcirc \bigcirc \bigcirc \bigcirc \bigcirc \bigcirc $ | 6. http://182.N8L31.1/index.ntmit/injstam/firminane_codate                                                    | 1 ± γ[878                                            | ○ ■ ○ ■ × · ± ···         |
| + Management                                                                                                    | 2                                                                                                    |                                                      | atron                     |
| O betroet -                                                                                                    | Firmware Update                                                                                               |                                                      |                           |
| System •                                                                                                    | Product Name : Stantice Stanward Structure<br>Ferminary Worker : winaux-415-say: frv-aniverse (1985-303/0101) |                                                      |                           |
| Naturchung =                                                                                                    | Device Medel: H13300                                                                                          | NÇ                                                   | Lating to termine appoint |
| Restart<br>Change Faceword                                                                                                    |                                                                                                    |                                                      |                           |
| O Adversed +                                                                                                    |                                                                                                    |                                                      |                           |
|                                                                                                    |                                                                                                    |                                                      |                           |
|                                                                                                    |                                                                                                    |                                                      |                           |
|                                                                                                    |                                                                                                    |                                                      |                           |
|                                                                                                    |                                                                                                    |                                                      |                           |
|                                                                                                    |                                                                                                    |                                                      |                           |
|                                                                                                    |                                                                                                    | Santa;<br>Capyright © 2019 Sharghar Slantin; Ca. Mit |                           |

g. 点击"Start Firmware Update"开始升级固件

h. 等待升级 log 出现"success",升级完成

## 6.注意事项

- 请勿撞击。摔落或碰撞可能会导致设备损坏,致使工作异常甚至完全损坏
  设备。
- 保持雷达和镜头部分干净整洁,勿用手直接触摸。可使用清洁布清洁设备。
- 保证设备散热,使用过程中请使用三脚架,勿覆盖机身散热部分。

7.修订历史

| 日期         | 版本  | 描述   |
|------------|-----|------|
| 2024-10-11 | 1.0 | 初始版本 |
| 2024-11-15 | 1.1 | 优化排版 |